Creating Bridges to Knowledge

### Locating 10 Years Financial (including Revenues) for Public Companies

There are three databases we recommend you consider for this, <u>Standard and Poors (S&P)</u> <u>NetAdvantage</u>, <u>ValueLine</u>, and <u>Eikon</u>. S&P and ValueLine both include individual company PDFs that you can then compare and contrast between firms. Eikon will let you overlay multiple firms to visualize trends, but requires a few advanced search strategies to do so.

#### S&P Stock Reports

In the upper left corner of the home page, search by company name or ticker; once the Public Company Profile displays, scroll down the left nav bar to Research, then click Equity Research. The page that displays contains links to weekly 9 page Stock Reports; page 3 contains the Financial Statements.

Research
 Investment Research
 Equity Research
 Industry Surveys

Investments Direct Investments

| Per Share Data (USD)                    | 2022    | 2021    | 2020    | 2019    | 2018    | 2017   | 2016   | 2015   | 2014   | 2013   |
|-----------------------------------------|---------|---------|---------|---------|---------|--------|--------|--------|--------|--------|
| Tangible Book Value                     | -12.22  | -6.91   | -4.99   | -3.74   | -0.71   | 1.86   | 3.37   | 6.10   | 8.14   | 11.19  |
| Free Cash Flow                          | 13.29   | 15.25   | 10.07   | 9.43    | 8.60    | 6.64   | 6.16   | 5.08   | 4.38   | 3.78   |
| Earnings                                | 15.53   | 11.94   | 10.25   | 9.73    | 7.29    | 6.45   | 5.46   | 4.71   | 3.76   | 3.00   |
| Earnings (Normalized)                   | 15.53   | 12.03   | 10.25   | 9.89    | 7.46    | 6.45   | 5.40   | 4.58   | 3.76   | 3.10   |
| Dividends                               | 6.85    | 6.15    | 5.58    | 4.45    | 3.70    | 2.96   | 2.46   | 2.00   | 1.64   | 1.26   |
| Payout Ratio (%)                        | 42.51   | 50.14   | 53.00   | 42.30   | 48.81   | 42.78  | 43.24  | 39.87  | 41.65  | 38.43  |
| Prices: High                            | 420.61  | 292.95  | 239.31  | 215.43  | 207.31  | 139.37 | 135.47 | 107.74 | 82.57  | 68.15  |
| Prices: Low                             | 246.59  | 140.63  | 179.52  | 158.09  | 136.33  | 109.62 | 92.17  | 73.96  | 63.82  | 44.82  |
| P/E Ratio: High                         | 27.10   | 24.40   | 23.30   | 21.80   | 27.80   | 21.60  | 25.10  | 23.50  | 22.00  | 22.00  |
| P/E Ratio: Low                          | 15.90   | 11.70   | 17.50   | 16.00   | 18.30   | 17.00  | 17.10  | 16.20  | 17.00  | 14.50  |
| Income Statement Analysis (Million USD) |         |         |         |         |         |        |        |        |        |        |
| Revenue                                 | 151,157 | 132,110 | 110,225 | 108,203 | 100,904 | 94,595 | 88,519 | 83,176 | 78,812 | 74,754 |
| Operating Income                        | 23,302  | 20,488  | 15,843  | 15,777  | 14,681  | 13,427 | 11,774 | 10,439 | 9,166  | 7,901  |
| Depreciation + Amortization             | 2,862   | 2,519   | 2,296   | 2,152   | 2,062   | 1,973  | 1,863  | 1,786  | 1,757  | 1,684  |
| Interest Expense                        | 1,347   | 1,347   | 1,201   | 1,051   | 1,057   | 972.00 | 919.00 | 830.00 | 711.00 | 632.00 |
| Pretax Income                           | 21,737  | 16,978  | 14,715  | 14,556  | 13,698  | 12,491 | 11,021 | 9,976  | 8,467  | 7,221  |
| Effective Tax Rate                      | 24.40   | 24.20   | 23.60   | 23.60   | 37.00   | 36.30  | 36.40  | 36.40  | 36.40  | 37.20  |
| Net Income                              | 16,433  | 12,866  | 11,242  | 11,121  | 8,630   | 7,957  | 7,009  | 6,345  | 5,385  | 4,535  |
| Net Income (Normalized)                 | 13,749  | 11,993  | 9,197   | 9,252   | 8,561   | 7,807  | 6,888  | 6,216  | 5,292  | 4,556  |

Creating Bridges to Knowledge

#### **ValueLine**

In the upper right corner, search by company name or ticker; choose PDF reports in the grey bar near the top right.

| Value Line                                                                                                    | Search our si         | te Q Go              | Company name or symbol   | Uote Sign Out |  |  |  |  |  |  |  |
|----------------------------------------------------------------------------------------------------|-----------------------|----------------------|--------------------------|---------------|--|--|--|--|--|--|--|
| DASHBOARD                                                                                                    | BROWSE RESEARCH MARKE | TS FIND IDEAS INVEST | MENT EDUCATION SUBSCRIBE | INSTITUTIONAL |  |  |  |  |  |  |  |
| Home Depot NYSE:HD                                                                                                    |                       |                      |                          | <b>+</b>      |  |  |  |  |  |  |  |
| Last Price         Day Change         Trailing P/E         Rela           \$324.33         -\$4.94 (↓ -1.50%)         19.30         1.18           As of 3:07 PM Feb 07, 2023. Delayed at least 15 minutes | lain dpoint)          |                      |                          |               |  |  |  |  |  |  |  |
| Industry Rank: Retail Building Supply - 19 (of 93)                                                                                                    |                       |                      |                          |               |  |  |  |  |  |  |  |

| 2006          | 2007      | 2008        | 2009      | 2010       | 2011        | 2012   | 2013   | 2014   | 2015   | 2016   | 2017   | 2018   | 2019   | 2020   | 2021   | 2022         | 2023     | © VALUE LINE PUB. LLC   | 25-27  |
|---------------|-----------|-------------|-----------|------------|-------------|--------|--------|--------|--------|--------|--------|--------|--------|--------|--------|--------------|----------|-------------------------|--------|
| 46.11         | 45.77     | 42.03       | 38.84     | 41.90      | 45.80       | 50.37  | 57.11  | 63.64  | 70.70  | 78.63  | 87.14  | 97.92  | 102.34 | 122.66 | 146.05 | 155.25       | 163.65   | Sales per sh A          | 195.65 |
| 3.82          | 3.50      | 2.81        | 2.66      | 3.07       | 3.55        | 4.21   | 5.08   | 5.96   | 6.82   | 8.07   | 9.19   | 11.92  | 12.29  | 13.92  | 18.18  | 19.30        | 20.30    | "Cash Flow"per sh       | 24.30  |
| 2.79          | 2.27      | 1.78        | 1.66      | 2.03       | 2.47        | 3.10   | 3.76   | 4.56   | 5.34   | 6.45   | 7.46   | 9.89   | 10.25  | 11.94  | 15.53  | 16.70        | 17.35    | Earnings per sh AB      | 21.00  |
| .68           | .90       | .90         | .90       | .95        | 1.04        | 1.16   | 1.56   | 1.88   | 2.36   | 2.76   | 3.56   | 4.12   | 5.44   | 6.00   | 6.60   | 7.60         | 8.40     | Div'ds Decl'd per sh C= | 10.60  |
| 12.71         | 10.48     | 10.48       | 11.42     | 11.64      | 11.64       | 11.98  | 9.07   | 7.13   | 5.04   | 3.60   | 1.26   | d1.70  | d2.89  | 3.06   | d1.64  | 1.50         | 1.55     | Book Value per sh E     | d5.45  |
| 1970.0        | 1690.0    | 1696.0      | 1698.0    | 1623.0     | 1537.0      | 1484.0 | 1380.0 | 1307.0 | 1252.0 | 1203.0 | 1158.0 | 1105.0 | 1077.0 | 1077.0 | 1035.0 | 1015.0       | 980.00   | Common Shs Outst'g D    | 920.00 |
| 13.7          | 15.4      | 14.3        | 15.3      | 15.6       | 15.0        | 17.9   | 20.2   | 19.1   | 22.1   | 20.3   | 21.6   | 18.9   | 20.6   | 21.1   | 21.6   | Bold fig     | ures are | Avg Ann'l P/E Ratio     | 20.0   |
| .74           | .82       | .86         | 1.02      | .99        | .94         | 1.14   | 1.13   | 1.01   | 1.11   | 1.07   | 1.09   | 1.02   | 1.10   | 1.08   | 1.18   | Value        | Line     | Relative P/E Ratio      | 1.10   |
| 1.8%          | 2.6%      | 3.5%        | 3.5%      | 3.0%       | 2.8%        | 2.1%   | 2.1%   | 2.2%   | 2.0%   | 2.1%   | 2.2%   | 2.2%   | 2.6%   | 2.4%   | 2.0%   | estin        | ates     | Avg Ann'l Div'd Yield   | 2.5%   |
| CAPITA        | L STRU    | CTURE a     | s of 10/3 | 0/22       |             | 74754  | 78812  | 83176  | 88519  | 94595  | 100904 | 108203 | 110225 | 132110 | 151157 | 157600       | 160400   | Sales (\$mill) A        | 180000 |
|               |           |             |           | 34.6%      | 34.8%       | 34.8%  | 34.2%  | 34.2%  | 34.0%  | 34.3%  | 34.1%  | 34.0%  | 33.6%  | 33.6%  | 33.6%  | Gross Margin | 34.0%    |                         |        |
| Total D       | ebt \$429 | 54 mil. I   | Due in 5  | Yrs \$888  | 2 mill.     | 12.7%  | 13.7%  | 14.6%  | 15.1%  | 16.0%  | 16.5%  | 16.3%  | 16.2%  | 15.4%  | 16.8%  | 17.0%        | 16.9%    | Operating Margin        | 16.7%  |
| (Total in     | terest co | mili. L     | 7 1x I T  | inteame    | niii.<br>d: | 2256   | 2263   | 2269   | 2274   | 2278   | 2284   | 2287   | 2291   | 2296   | 2317   | 2320         | 2325     | Number of Stores        | 2340   |
| 17.1x)        |           | rerage. I   |           | in curic   | <b>.</b>    | 4680.0 | 5385.0 | 6139.0 | 6848.0 | 7957.0 | 8832.0 | 11305  | 11242  | 12866  | 16433  | 17135        | 17350    | Net Profit (\$mill)     | 19520  |
| 1             |           |             |           | (97% o     | f Cap'l)    | 36.5%  | 36.4%  | 36.4%  | 36.4%  | 36.3%  | 36.1%  | 23.6%  | 23.6%  | 24.2%  | 24.4%  | 24.6%        | 24.5%    | Income Tax Rate         | 24.5%  |
| Leases        | , Uncapit | talized A   | nnual ren | tals \$100 | 5 mill.     | 6.3%   | 6.8%   | 7.4%   | 7.7%   | 8.4%   | 8.8%   | 10.4%  | 10.2%  | 9.7%   | 10.9%  | 10.9%        | 10.8%    | Net Profit Margin       | 10.8%  |
| No Defi       | ined Ben  | efit Pens   | ion Plan  |            |             | 3910.0 | 4530.0 | 4033.0 | 4467.0 | 3591.0 | 2739.0 | 1813.0 | 1435.0 | 5311.0 | 362.0  | 3000         | 3000     | Working Cap'l (\$mill)  | 3000   |
| Pfd Sto       | ck None   |             |           |            |             | 9475.0 | 14691  | 16869  | 20888  | 22349  | 24267  | 26807  | 28670  | 35822  | 36604  | 42000        | 42000    | Long-Term Debt (\$mill) | 42000  |
|               |           |             |           |            |             | 17777  | 12522  | 9322.0 | 6316.0 | 4333.0 | 1454.0 | d1878  | d3116  | 3299.0 | d1696  | 1000         | 500      | Shr. Equity (\$mill)    | d5000  |
| Commo         | on Stock  | 1,019,18    | 6,022 sh  | 5.         |             | 18.3%  | 21.0%  | 25.0%  | 26.8%  | 31.6%  | 36.4%  | 47.5%  | 46.3%  | 34.6%  | 49.0%  | 42.0%        | 42.5%    | Return on Total Cap'l   | 54.5%  |
| as of 1       | 1/15/22   |             |           |            |             | 26.3%  | 43.0%  | 65.9%  | 108.4% | NMF    | NMF    |        |        | NMF    | NMF    | NMF          | NMF      | Return on Shr. Equity   | NMF    |
| MARKE         | T CAP:    | \$326 billi | on (Larg  | e Cap)     |             | 16.5%  | 25.1%  | 38.7%  | 60.4%  | NMF    | NMF    |        |        | NMF    | NMF    | NMF          | NMF      | Retained to Com Eq      | NMF    |
| CURRE<br>(\$M | IL)       | TION        | 2020      | 2021 1     | 0/30/22     | 37%    | 42%    | 41%    | 44%    | 43%    | 48%    | 42%    | 53%    | 50%    | 43%    | 46%          | 48%      | All Div'ds to Net Prof  | 50%    |

Creating Bridges to Knowledge

#### **Eikon**

Log in using the shared passwords in GBS SharePoint- be sure to use the grey web access link, and not the orange link to download the client.

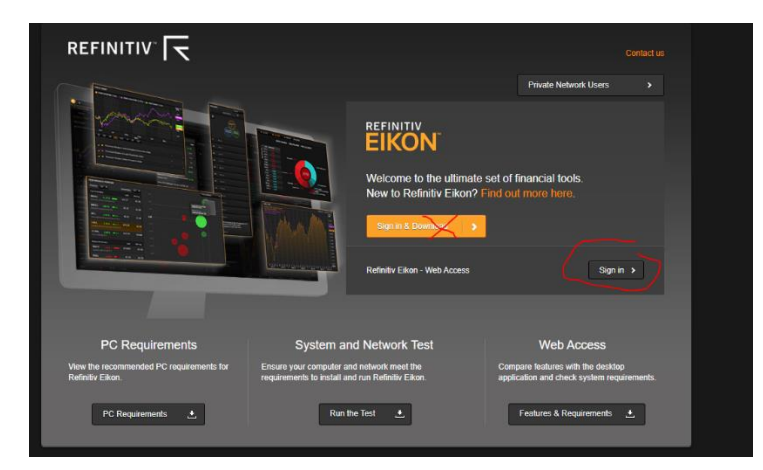

In the upper left corner, search by company name or ticker. On the Company landing page, at the top click Financials > Income Statement, change the Period to Annual, and the number of Periods to 15. You can export this to Excel.

| Search or enter a command                                                                                                    |                                        |                                |                         |                |              |                |                  |               |             |             |               |             |                         | 1               |
|----------------------------------------------------------------------------------------------------|----------------------------------------|--------------------------------|-------------------------|----------------|--------------|----------------|------------------|---------------|-------------|-------------|---------------|-------------|-------------------------|-----------------|
| HD      HOME DEPOT INC      H     Home Depot Inc Home Improvement                                                                                                    | t Products &                           | Services Retaile               | rs                      | <u> </u>       | 2.420000 USD | -6.850000 -2.0 | 804 % Vol 1,7    | 05,819 CAM 60 | CCR 54      |             |               |             | Updated: 07-Fe<br>Incom | e Statement INC |
| Overview News & Research Price & Charts Es                                                                                                    | timates Fi                             | inancials ESG                  | Event Owr               | nership Debt & | Credit Peers | & Valuation    | Derivatives Fili | ings 360 Menu | 1           |             |               |             |                         |                 |
| INCOME STATEMENT   Annual Standardise                                                                                                    |                                        |                                |                         |                |              |                |                  |               |             |             |               |             | [+] Show/               | NI 📈 🖬          |
| Period Annual View Standardised                                                                                                    | •                                      |                                | ų                       | odate View 🗴 🌣 |              |                |                  |               |             |             |               |             |                         |                 |
| Currency Restated vs. As-First-Reported Restated                                                                                                    | d Scaling<br>Thousan                   | Number<br>ds 💌 Last 15 I       | of Periods<br>Periods 🔹 |                |              |                |                  |               |             |             |               |             |                         |                 |
| Preliminary vs. Finalized         Statement         Display <ul> <li>Finalized or Preliminary</li> <li>Include Partial</li> <li>Late</li> <li>Finalized Only</li> <li>Complete</li> <li>Olda</li> <li>Statement</li> <li>Display</li> <li>Include Partial</li> <li>Late</li> <li>Oraplete</li> <li>Olda</li></ul> | Order<br>st -> Oldest<br>est -> Latest | Hide Unpopulate<br>O Yes<br>No |                         |                |              |                |                  |               |             |             |               |             |                         |                 |
| Report Options Additional Sections(All)   Statement Data(0)                                                                                                    |                                        |                                |                         |                |              |                |                  |               |             |             |               |             |                         |                 |
|                                                                                                    | 2009                                   | 2010                           | 2011                    | 2012           | 2013         |                |                  | 2016          | 2017        | 2018        | <b>0</b> 2019 | 2020        | 2021                    | 2022            |
| Earnings Quality Score                                                                                                    | 68                                     | 58                             | 62                      |                | 91           | 92             | 92               | 91            | 91          | 95          |               | 93          | 92                      |                 |
| Period End Date                                                                                                    | 1-Feb-2009                             | 31-Jan-2010                    | 30-Jan-2011             | 29-Jan-2012    | 03-Feb-2013  | 02-Feb-2014    | 01-Feb-2015      | 31-Jan-2016   | 29-Jan-2017 | 28-Jan-2018 | 03-Feb-2019   | 02-Feb-2020 | 31-Jan-2021             | 30-Jan-2022     |
| Revenue     Other Pavenue Total                                                                                                    |                                        |                                |                         |                |              |                |                  |               |             |             |               |             |                         |                 |
| Total Revenue                                                                                                    | 71,288,000                             | 66,176,000                     |                         | 70.395.000     | 74,754.000   | 78.812.000     | 83.176.000       | 88.519.000    | 94,595,000  | 100.904.000 | 108,203,000   | 110.225.000 | 132,110.000             | 151,157,000     |
| Cost of Revenue, Total                                                                                                    |                                        |                                |                         |                |              |                |                  |               |             |             |               |             |                         |                 |
| Gross Profit                                                                                                    | 23,990,000                             | 22,412,000                     | 23,304,000              | 24,262,000     | 25,842,000   | 26,915,000     | 28,389,000       | 30,265,000    |             | 34,356,000  | 37,160,000    | 37,572,000  | 44,853,000              | 50,832,000      |
| Selling/General/Admin. Expenses, Total     Research & Development                                                                                                    |                                        |                                |                         |                |              |                |                  |               |             |             |               |             |                         |                 |
| Depreciation/Amortization                                                                                                    | 1.785.000                              | 1.707.000                      | 1.616.000               | 1.573.000      | 1.568.000    | 1.627.000      | 1.640.000        | 1.690.000     | 1.754.000   | 1.811.000   | 1.870.000     | 1.989.000   | 2.128.000               | 2.386.000       |

For industry peers, click on the Peers and Valuation tab at the top, then click Peers. You can select from a variety of criteria. For this assignment, we suggest in Fields, select Total Revenue, and then in Series, chose two companies from the drop down list. On the far right there is a little graph icon that will provide the visual display in the screenshot below.

Creating Bridges to Knowledge

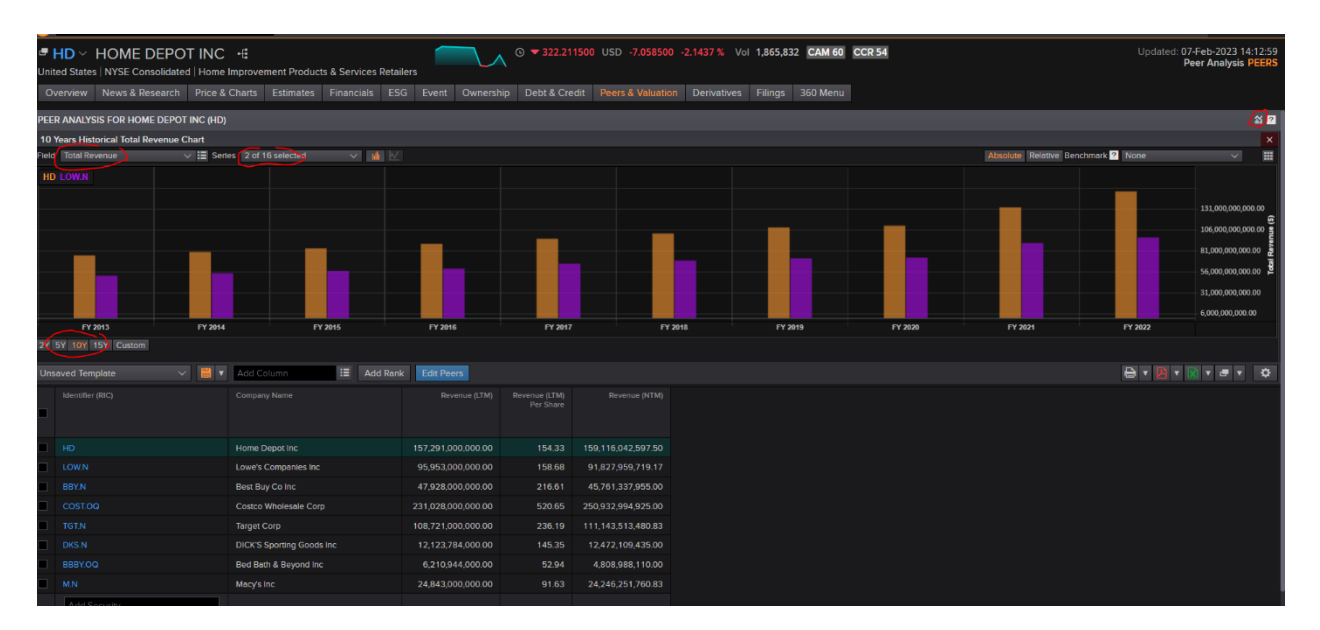

To see the raw numbers, choose the chart icon on the far right of the page, and you will see a pop up window with data that offers the option to download to Excel.

| Search                 | or enter a command |                                  | HD 🗢 324.655000              |                        |                         |                   |                        |                 |  |                  | 1                                |
|------------------------|--------------------|----------------------------------|------------------------------|------------------------|-------------------------|-------------------|------------------------|-----------------|--|------------------|----------------------------------|
| ■ HD ~<br>United State | HOME DEPO          | T INC →€<br>d   Home Improvement | nt Products & Services Retai | lers                   |                         | 00 USD -4.615000  | ~1.4016 % Vol 2,762,29 | 8 CAM 60 CCR 54 |  | 07-Feb<br>Peer A | -2023 15:56:50<br>Analysis PEERS |
| Overview               | News & Research    | Price & Charts E                 | stimates Financials ES       | G Event Ownersh        | ip Debt & Credit        | Peers & Valuation | Derivatives Filings    | 360 Menu        |  |                  |                                  |
| PEER ANALY             |                    |                                  |                              |                        |                         |                   |                        |                 |  |                  |                                  |
| 10 Years Hist          |                    |                                  |                              |                        |                         |                   |                        |                 |  |                  |                                  |
| Fleia Total Ple        |                    |                                  |                              | HOME DEPOT INC         | (HD) I PEER ANALYS      | IS I CHART DATA   |                        |                 |  |                  |                                  |
| HDUCKER                |                    |                                  |                              | 10 Years Historical To | tal Revenue (Multiple 0 | Currenctes)       |                        |                 |  |                  |                                  |
|                        |                    |                                  |                              | Relative Fiscal P      |                         | LOW.N             |                        |                 |  |                  |                                  |
|                        |                    |                                  |                              | FY 2022                | 151,157,000,00          | 96,250,000,000    |                        |                 |  |                  |                                  |
|                        |                    |                                  |                              |                        | 132,110,000,00          | 89,597,000,000    |                        |                 |  |                  |                                  |
|                        |                    |                                  |                              |                        | 110,225,000,00          | 72,148,000,000    |                        |                 |  |                  |                                  |
|                        |                    |                                  |                              |                        | 108,203,000,00          | 71,309,000,000    |                        |                 |  |                  |                                  |
|                        |                    |                                  |                              |                        | 100,904,000,00          | 68,619,000,000    |                        |                 |  |                  |                                  |
|                        |                    |                                  |                              |                        | 94,595,000,000          | 65,017,000,000    |                        |                 |  |                  |                                  |
| EX.                    |                    |                                  |                              |                        | 88,519,000,000          | 59,074,000,000    |                        |                 |  |                  |                                  |
| SWIDER DANK D          |                    |                                  |                              |                        | 83,176,000,000          | 56,223,000,000    |                        |                 |  |                  |                                  |
|                        |                    |                                  |                              | FY 2014                | 78,812,000,000          | 53,417,000,000    |                        |                 |  |                  |                                  |
| Unsaved Terr           |                    |                                  |                              |                        | 74,754,000,000          | 50,521,000,000    |                        |                 |  |                  |                                  |
| hterother              |                    |                                  |                              |                        |                         |                   |                        |                 |  |                  |                                  |
|                        |                    |                                  |                              |                        |                         |                   |                        |                 |  |                  |                                  |
| el Ho                  |                    |                                  |                              |                        |                         |                   |                        |                 |  |                  |                                  |